# **Sixt Galileo Booking Guide**

Sixt eased your car reservation!

**Booking a Sixt car with an air segment** 

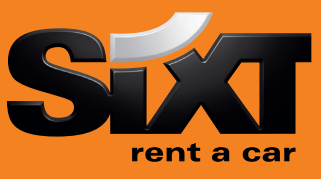

| /1+0CCRSXECMR<br>/1+0CCRSXECMR/CD-SX930909               | Direct sell after air segment 1<br>Direct sell after air segment with CD Number |
|----------------------------------------------------------|---------------------------------------------------------------------------------|
| Booking a Sixt car without air segment with co           | ntract number                                                                   |
| 0CCRSXNN1LHR15SEP-17SEPECMR/ARR-9A/DT-9A/<br>CD-SX930909 | Long sell for an airport location                                               |
| 0CCRSXNN1MUC15MAR-19MARCLMR/ARR-11A/<br>DT-8P/PUP-MUCC05 | Long Sell for a downtown location                                               |

Modification of a car segment

CAM2D/17NOV-20NOV CAM2T/CDMR CAM2O/SI-CAM2O/SQ-CAM2X/SI

/1 /1

Bo

Car Segment 2, rental dates Car Segment 2, vehicle type Car Segment 2, special information Car Segment 2, special equipment Car Segment 2, cancel special information

# **Car Availability and rates**

Car availability with an air segment /2+CAL/SX/

Car Availability without an air segment CAL15SEP-17SEPLHR.ECMR/ARR-9A/DT-9A/ CD-SXSX930909

CAVA1 CAD A3 CAL\*R CAU-16sep >N1A1

Means after air segment 2 for Sixt SE rental location and date from the air segment

Car availability in London Heathrow Airport for 15th of September with a Corporate Discount number

Check rules for car in column A line 1 Check corporate policy in column A, line 3 Redisplay last low to high rate availability Change the availability e.g. return date Book one car in column A line 1

## **Car Options**

## Following options can be added in car sell and car availability entries:

| /CD-  | corporate discount number         | /CD-SX930909                |
|-------|-----------------------------------|-----------------------------|
| /ID-  | customer identification           | /ID-1234567                 |
| /PUP- | pick up location                  | /PUP-LONC02                 |
| /DO-  | drop off locations                | /DO-LHR                     |
| /FT-  | frequent traveler no.             | /FT-BA1234567               |
| /BS-  | booking source IATA               | /BS-91212345                |
| /G-   | guarantee                         | /G-AX123456789012345EXP1108 |
| /BR-  | special information for invoicing | /BR-KS123-PR444             |
| /SQ-  | special equipment                 | /SQ-STR                     |
| /SI-  | special information               | /SI-pls nonsmoking car      |
|       |                                   |                             |

#### **Special equipment codes:**

CADSX XYZ/EQUIP

This entry will show you a list of the equipment offered by Sixt at any location

| STR | winter tires           |                                           |  |
|-----|------------------------|-------------------------------------------|--|
| NVS | navigation system      |                                           |  |
| CSI | child seat for infant  | please note the age of child in /SI-field |  |
| CST | child seat for toddler | please note the age of child in /SI-field |  |
| SKI | ski rack               |                                           |  |
| SNO | snow chains            |                                           |  |

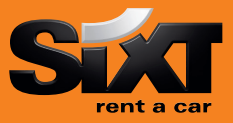

## Passenger Name Record (PNR) Entries

#### Passenger Name Record (PNR) Entries N.Name/Mr R.XX P.MUCT/++4989123456 \*R E or ER

I

## **Sixt General Information**

CADSX CADSX XYZ

CADSX XYZ/CARS CADSX XYZ/EQUIP

Car location list CAI XYZ/SX CAI LONDON/SX

**Corporate discounts** 

Passenger Name Received from data Phone Contact number Retreive booking before finished End and finish the booking OR End and retreive the booking Ignore booking

Sixt rent a car corporate policy Sixt rent a car location policy (replace XYZ with 3 letter code of any location) Car makes and models for a specific location Information and request for special equipmen

Replace XYZ with 3 letter code of any location Car location list for London

Customers who are entitled to receive corporate Discount will show a Sixt Express Card at pick up time of rental. You can use the option /CD- to enter the corporate discount information.

#### Examples for Corporate Discount Numbers:

 665042...
 must be entered: CD-665042...

 123456
 must be entered: ID-123456

 SX791234
 must be entered: CD-SX791234

 64.....
 must be entered: CD-SX64...

Sixt Corporate Card (17 digits) Sixt Car Express Card (6-7 digits) Contract number (SX 6 – 7 digits) Account number (SX 6 – 7 digits)

## **eVoucher Functionality**

- > Sixt eVoucher are accepted in all Sixt Countries.
- > Sixt eVoucher amount is billed to the agency or corporate account.
- > Sixt accepts two types of eVoucher:
  - Full credit eVoucher
     Covers the cost of the entire rental, including extra fees such as special equipment, upgrades and extra days
  - ✓ Specified Value Voucher Covers a fixed amount. An additional payment is necessary.
- > Galileo Direct sell Example of specified Value voucher request

#### 0CCRSXCDG12FEB-15FEBCDMR/ARR-9A/DT-9A/EVV-EUR150.00/BN-1234567

The form for entering an eVoucher is as follow: E-Voucher value followed by the type of voucher. The billing number of the company (which contains the address for account) or the IATA number has to be added after the voucher value with BN.

Example of Full credit voucher with BN corporate account:

#### EVV-FC/BN-66503012345600007 or EVV/BN-122000200111999

If the voucher request is successful you will find the VC field in your car reservation

#### /VC-SX00000012345

Should you require further information, please do not hesitate to contact the Sixt representative via telephone. > Our business hours: Monday to Friday 08.00 to 18.00

| 1-888-522-8462     |
|--------------------|
| sales-usa@sixt.com |
|                    |